## <u>การลงทะเบียนสำหรับผ้ปกครอง</u>

1. เข้าลิงค์ <u>www.pramandapsms.com</u> ระบบแสดงหน้าจอ login เข้าสู่ระบบ ให้คลิกที่ **ลงทะเบียน** 

| ระบบบริห <mark>า</mark> รโรงเรียน      |   |
|----------------------------------------|---|
| ื่อผู้ใช้งาน ( User name )*            |   |
| กรอกชื่อผู้ใช้งาน                      |   |
| หัสผ่าน*                               |   |
| กรอกรหัสผ่าน                           | Þ |
| เข้าสู่ระบบ                            |   |
| 🔒 ลีมรหัสผ่าน ?                        |   |
| ไม่มีรหัสเข้าใช้งาน <b>คงทะเบียน</b> 1 |   |
|                                        |   |

- 2. ระบบแสดงหน้าจอ ลงทะเบียนเข้าใช้งาน ให้ทำการกรอกข้อมูล ให้ถูกต้อง ดังนี้
  - ประเภทสมาชิก เลือก ผู้ปกครอง
  - เลขบัตรประชาชน ให้กรอกของผู้ปกครอง (ข้อมูลจริงเพื่อใช้เป็นข้อมูลประวัตินักเรียน)
  - เลือกคำนำหน้า กรอก ชื่อ-นามสกุล ของผู้ปกครอง
  - กรอก E-mail (อีเมล์) ที่ใช้งานได้จริงของผู้ปกครอง เพื่อที่จะเป็น Username ในการ login และ
  - กรอก เบอร์โทรศัพท์
  - กรอกรหัสผ่าน (อย่างน้อย 8 ตัวอักษร ประกอบด้วยอักขระพิเศษ 1 ตัว อักษรตัวพิมพ์ใหญ่ 1 ตัว) ตัวอย่างเช่น K123456@ เป็นต้น
  - กรอกยืนยันรหัสผ่าน (ให้เหมือนตอนกรอกรหัสผ่าน) ด้วอย่างเช่น 123456@ เป็นต้น
  - เมื่อกรอกข้อมูลเรียบร้อยแล้ว ให้กดปุ่ม ลงทะเบียน

| (2) ลงทะ                                                                                         | เบียนเข้าใช้งาน          | ×~     |   |            |
|--------------------------------------------------------------------------------------------------|--------------------------|--------|---|------------|
| ประเภทสมาชิก* รียาเพราะการดาบิธุราม ตราะหรั                                                      |                          |        |   |            |
| ผู้ปกครอง                                                                                        |                          |        |   | ¢          |
| เลขบัตรประชาชน*                                                                                  |                          |        |   |            |
| 1-7399-02695-29-1                                                                                |                          |        |   | ~          |
| คำนำหน้าชื่อ*                                                                                    |                          |        |   |            |
| ໑.ຎ                                                                                              |                          |        |   | ~          |
| ซื่อจริง*                                                                                        |                          |        |   |            |
| อริสา                                                                                            |                          |        |   |            |
| นามสกุล*                                                                                         |                          |        |   |            |
| ສຸວຣຣແຮາປ                                                                                        |                          |        |   |            |
| алыа́*- ( (ар) ) Сахала ( разлада)                                                               |                          |        |   |            |
| katleeprawang@gmail.com                                                                          |                          |        |   |            |
| เบอร์โทร*                                                                                        |                          |        |   |            |
| 090-052-1810                                                                                     |                          |        |   |            |
| รทัสผ่าน*                                                                                        |                          |        |   |            |
|                                                                                                  |                          |        | ٩ | <b>9</b> 5 |
| <ul> <li>กรอกรหัสอย่างน้อย 8 ตัวอักษร ประกอบด้วยอักขระพิเศษ 1 ตัว อักษรตัวพิมพ์ใหญ่ 1</li> </ul> | ทัว                      |        |   |            |
| ยืนยันรหัสผ่าน*                                                                                  |                          |        |   | _          |
|                                                                                                  |                          |        | ٩ | Ø)         |
|                                                                                                  |                          | 10130  |   |            |
|                                                                                                  |                          | ទាតេកា |   |            |
| ມົບຄູ                                                                                            | ชีอยู่แล้ว? เข้าสู่ระบบ! | at a   |   |            |

 รอทางเจ้าหน้าที่โรงเรียน (Admin) ทำการอนุมัติการเข้าใช้งาน หากอนุมัติแล้วเจ้าหน้าที่จะทำการส่งอีเมล ให้ สามารถเช็คได้จากอีเมลที่ลงทะเบียนไว้

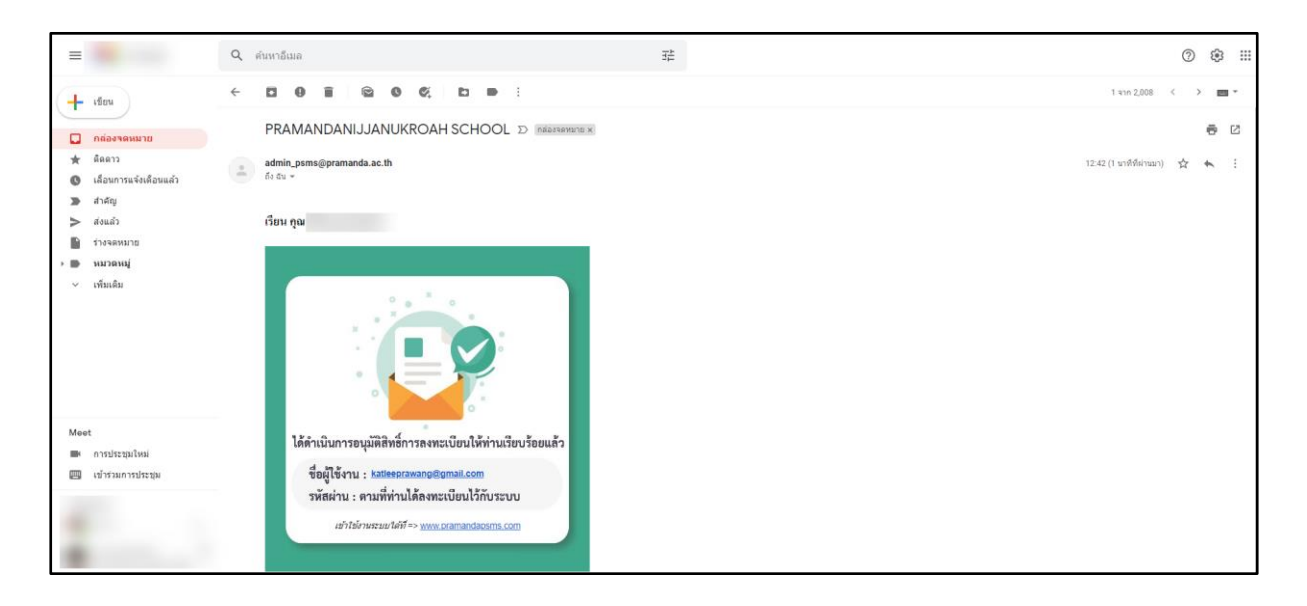

 เมื่อเจ้าหน้าที่ทำการอนุมัติแล้ว ผู้ปกครองสามารถทำการ login เพื่อสมัครเรียนออนไลน์ได้ โดยการกรอก ชื่อ ผู้ใช้งาน (Username) และรหัสผ่าน จากนั้นให้ทำการกดปุ่ม เข้าสู่ระบบ

|                    | ระบบบริหารโรงเรียน                     | 4 |
|--------------------|----------------------------------------|---|
| ชื่อผู้ใช้งาน ( Us | ser name )*                            |   |
| katleepraw         | vang@gmail.com                         |   |
| รหัสผ่าน*          |                                        |   |
| •••••              |                                        | Ø |
|                    | เข้าสู่ระบบ                            |   |
|                    | 🔒 ลืมรหัสผ่าน ?                        |   |
|                    | ไม่มีรหัสเข้าใช้งาน ? <b>ลงทะเบียน</b> |   |
|                    |                                        |   |

5. ระบบแสดงหน้าจอให้เลือกเมนู สมัครเรียน/หลักฐานการสมัคร > กรอกข้อมูลให้ครบถ้วน

| SCHOOLS MANAGEMENT =         | 🖸 💶 English 🔺 ป่อนุษษรีไข้งาน 🥝 ช่วยเหลือ 🕛 ออกจากร |                             |                 |                 |
|------------------------------|-----------------------------------------------------|-----------------------------|-----------------|-----------------|
|                              | 👔 ข้อมุลส่วนตัว                                     | 🖉 มัอย่                     | อร์มสมัครเรียน  | 👩 ເອດການນັບແຫ້ນ |
| kondee / / @hotmail.com      |                                                     |                             | •               | 0               |
| 🧵 ทะเบียนนักเรียน            | เลขบัตรประชาชน* :                                   | กรอกข้อมูล                  |                 |                 |
| 🗊 สมัครเรียน/หลักฐานการสมัคร |                                                     | O คลิกเลือก ถ้าเคยสมัครแล้ว |                 |                 |
|                              | คำนำหน้าชื่อ (TH)* :                                | กรุณาเลือก 🗸 🗸              | LINUT * :       | กรุณาเลือก 🗸    |
|                              | ชื่อจริง (TH)* :                                    | กรอกข้อมูล                  | นามสกุล (TH)* : | กรอกข้อมูล      |
|                              | คำนำหน้าชื่อ (EN)* :                                | กรุณาเลือก 🗸                |                 |                 |
|                              | ชื่อจริง (EN)* :                                    | กรอกข้อมูล                  | นามสกุล (EN)* : | กรอกข้อมูล      |
|                              | ชื่อเล่น :                                          | กรอกข้อมูล                  |                 |                 |
|                              | สัญชาติ = :                                         | 1ทย 🗸                       | เชื้อชาติ * :   | ไทย ~           |
|                              | ศาสนา * :                                           | กรุณาเลือก 🗸 🗸              |                 |                 |
|                              | วัน/เดือน/ปีเกิด <del>*</del> :                     | 25                          | ,<br>)          |                 |

6. เมื่อกรอกข้อมูลครบถ้วนแล้วให้กดปุ่ม "บันทึก" และกดปุ่ม "PDF" เพื่อพิมพ์เอกสาร

| 🔞 SCHOOLS MANAGEMENT $\equiv$         |                                                                                  |     | О 💼 в                                                | nglish 💄 ข้อมูลผู้ใช้งาน 🧿 ช่วยเหลือ 🕛 ออกจากระบบ     |
|---------------------------------------|----------------------------------------------------------------------------------|-----|------------------------------------------------------|-------------------------------------------------------|
| Libitest test<br>konder?7@hotmail.com | อาชีพ :<br>ความสัมกับธ์ :<br>ซื่อหมู่บ้าน :<br>เมชที่ :                          |     | รายได้ต่อปี :<br>หมู่ที่ :                           |                                                       |
| 💽 ทะเบียนนักเรียน 🔹                   | ถนน :<br>ประเทศ :<br>อำเภอ :<br>รทัสไปรษณีย์ :<br>โทรศัพท์มือถือ(1) :<br>อีเมล : | ไทย | ขอย :<br>จังหวัด :<br>ด้านด :<br>โทรศัพท์มือถือ(2) : | บันทึก เงิมห์เอกสาว                                   |
|                                       | ⊕ ก่อนหน้า                                                                       |     |                                                      | (2010) เมื่อนการการการการการการการการการการการการการก |